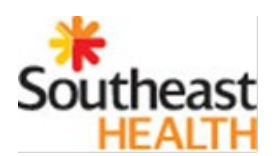

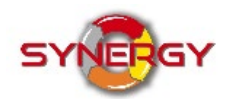

## **Using VMware to Access Cerner**

Follow the steps below to install VMware on a personal computer and access Cerner applications.

| <section-header><section-header><section-header><section-header><section-header><section-header><section-header><section-header></section-header></section-header></section-header></section-header></section-header></section-header></section-header></section-header>              | <ol> <li>Click on this link:<br/><u>https://my.vmware.com/en/we</u><br/><u>b/vmware/info/slug/desktop_e</u><br/><u>nd_user_computing/vmware_ho</u><br/><u>rizon_clients/3_0</u></li> <li>Select Go to Downloads "VMware<br/>Horizon Client for Windows"</li> <li>A 32 and 64-bit are available<br/>for Windows. If the PC is new,<br/>it is likely a 64-bit.</li> </ol> |
|----------------------------------------------------------------------------------------------------|----------------------------------------------------------------------------------------------------|
| <text><section-header><section-header><section-header><section-header><section-header><section-header><section-header><section-header></section-header></section-header></section-header></section-header></section-header></section-header></section-header></section-header></text> | <ol> <li>Select Download</li> <li>Open the installer by selecting Run</li> <li>Click Next until you get to "Default<br/>Horizon View Server"</li> <li>Enter connect.servirllc.org in the<br/>box</li> <li>Click Next until the installer<br/>finishes</li> </ol>                                                                                                    |
| VMware<br>Horiz                                                                                                    | <ol> <li>8. The VMware Horizon Client<br/>icon will appear on the desktop</li> <li>9. Click on the icon</li> </ol>                                                                                                    |
| VMware Horizon Client  New Server  Connect.servirllc.or  g                                                                                                    | 10. Select the<br><b>connect.servirllc.org</b> icon<br>shown                                                                                                    |

| Login – X Vmware Horizon                                                                                                    | 11. Enter your organization<br>provided user name and<br>password                                                                                                    |
|----------------------------------------------------------------------------------------------------|----------------------------------------------------------------------------------------------------|
| Server: <pre>https://connect.servirllc.org</pre> User name:   Password:   Domain:   SERVIR     Login   Cancel                          |                                                                                                    |
| VMware Horizon Client         Image: Connect.servirilc.org         Image: CathLab         Education         Physician Pool         SEH | 12. Select the pool you are<br>wanting to access                                                                                                    |
| CernerProd                                                                                                    | <ul> <li>13. From the remote desktop, select the Cerner ProdSSO icon as shown</li> <li>14. Selecting this icon will open the application screen for Cerner</li> <li>15. From the application screen, select the application you are wanting to use</li> </ul> |